# **ALTERING DEFAULT SETTINGS in WORD 2007**

#### TRUE SPACING:

- Unfortunately, Word 2007 has default settings that create false spacing and extra spaces between paragraphs.
- To correct this problem for the entire document, highlight the entire text: "Ctrl" + "A" and then...

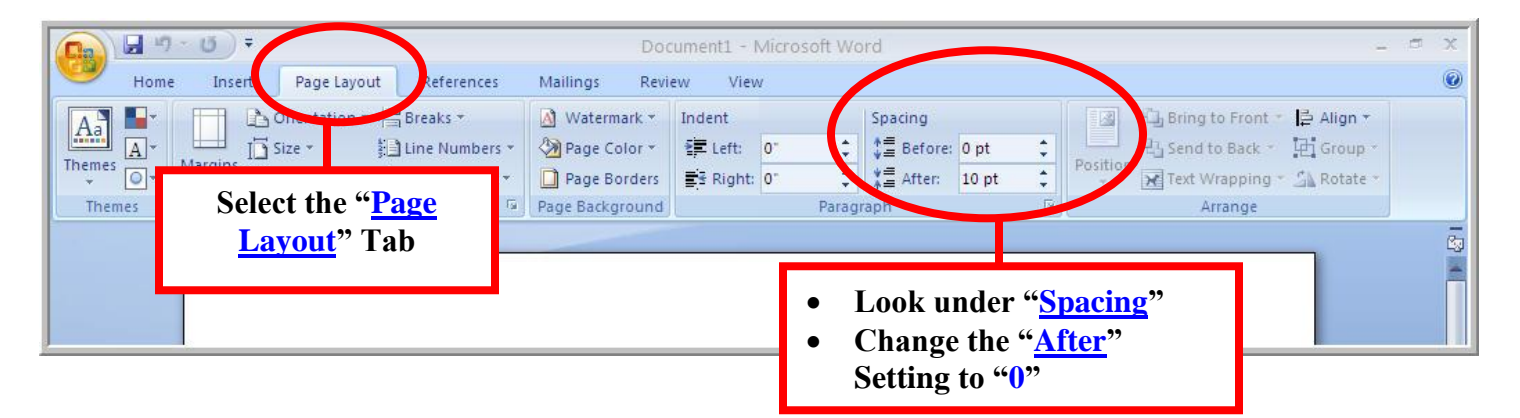

#### PAGE NUMBERS & "PAGE #2+" HEADERS:

• To insert page numbers & "Page #2+" headers:

| Home Insert                |                                  |                |                                 |           |                                                |               |
|----------------------------|----------------------------------|----------------|---------------------------------|-----------|------------------------------------------------|---------------|
| Cover Page *               | tture Clip Shapes SmartArt Chart | ngs Review Vie | W<br>Header Footr Page          | A<br>Fext | nd then click on<br><mark>Page Number</mark> " | ion +<br>ol + |
| Select the " <u>Insert</u> | " Tab                            | Links          | ★ ★ Number ★<br>Header & Proter | Box +     |                                                | ols           |

• For a header, instead of a footer:

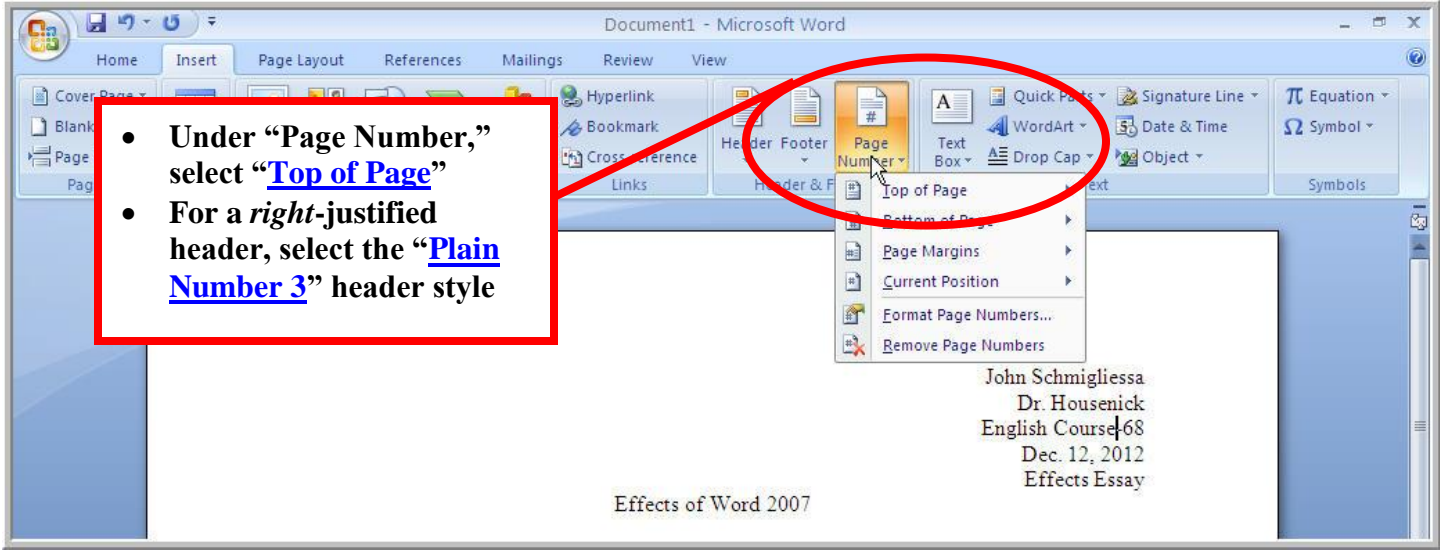

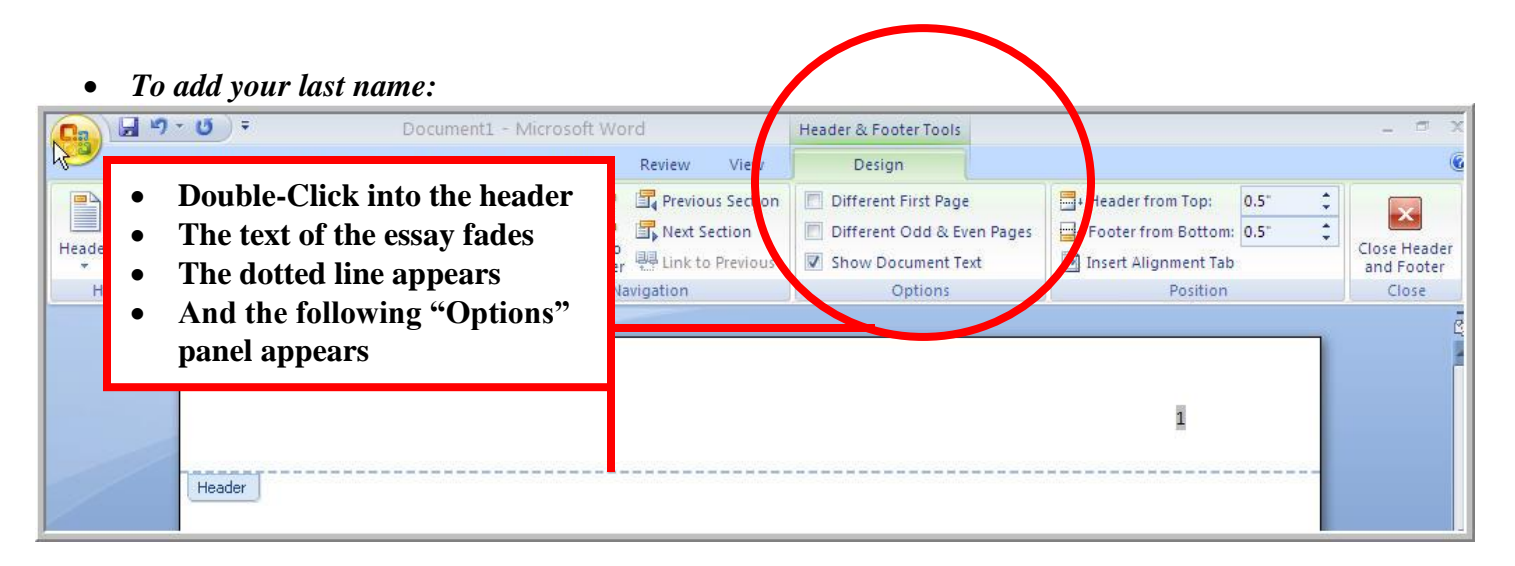

• Type in your last name and a hyphen:

|                                                                                                    | Document1 - Microsoft Word                           |                  |                     |               |             |                              | d                          |                                             | Header & Footer Tools                                                                                        |                                                                      |              | - a x                      |  |
|----------------------------------------------------------------------------------------------------|------------------------------------------------------|------------------|---------------------|---------------|-------------|------------------------------|----------------------------|---------------------------------------------|----------------------------------------------------------------------------------------------------|----------------------------------------------------------------------|--------------|----------------------------|--|
|                                                                                                    | 🚩 Home Insert Page Layout References Mailings Review |                  |                     |               |             |                              | Review                     | View                                        | Design                                                                                                    | Design                                                               |              |                            |  |
| Header                                                                                                    | r Footer                                             | Page<br>Number * | Date Q<br>& Time Pa | Quick Picture | Clip<br>Art | Go to Go to<br>Header Footer | ि Prev<br>ि Nex<br>मि Link | vious Section<br>t Section<br>: to Previous | <ul> <li>Different First Page</li> <li>Different Odd &amp; Even Pages</li> <li>Show Document Text</li> </ul> | Header from Top:<br>☐+ Footer from Bottom:<br>☐ Insert Alignment Tab | 0.5° ‡       | Close Header<br>and Footer |  |
| <ul> <li>Then type your last name &amp; a hyphen.</li> <li>Change the font while you're at it.</li> <li>To exit the header, just double-click into the Body of your paper.</li> </ul> |                                                      |                  |                     |               |             | t.                           |                            |                                             | Schmigliessa-1                                                                                               |                                                                      | <u>C1056</u> |                            |  |

### TO REMOVE THE "PAGE #2" HEADER ON THE FIRST PAGE:

• To remove the p#2 header from p#1:

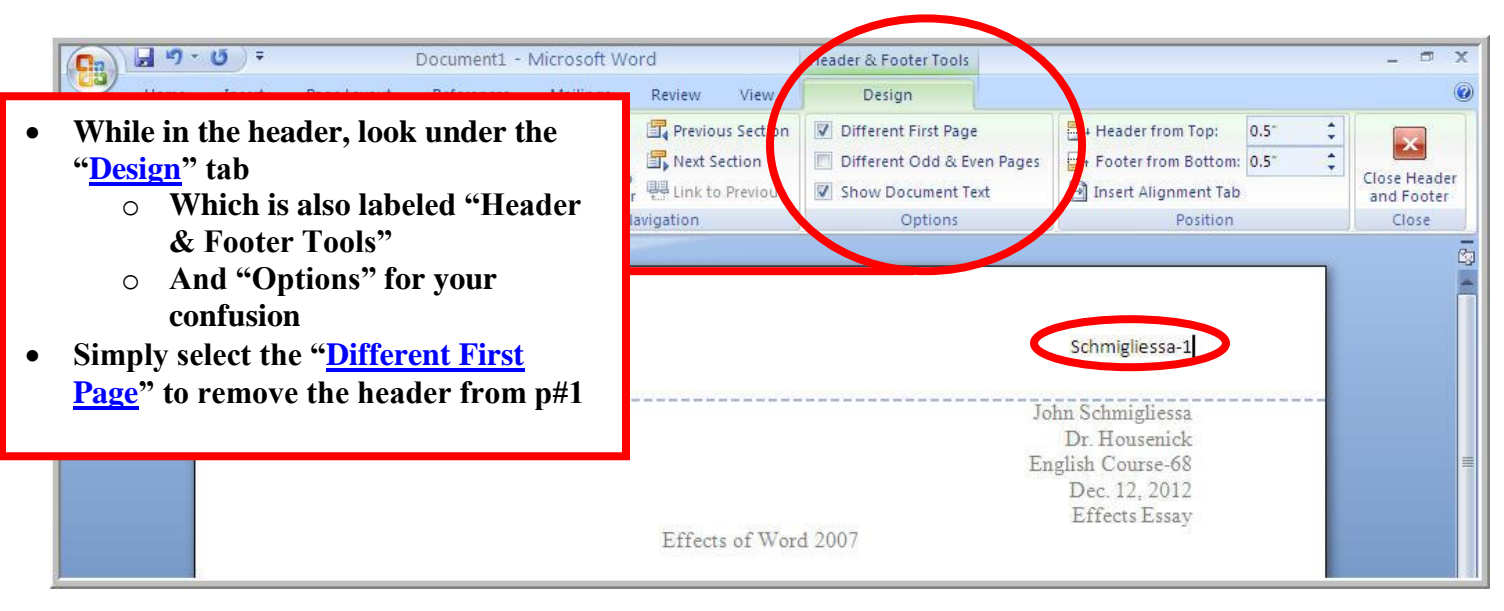

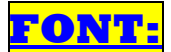

- Of course, Word 2007 had to change the Font Style & Font Size, too
- Here's how we change them:

| Image     Image     Image     Image     Image     Image       Paste     Calibri (Body)     * 11     * A1     * A1     * A1       Paste     B     I     II     * abe     * x, * * Aa     * A2       Clipboard     Font     G     P | • | Click the arrow next "Calibri<br>(Body)" to search the <i>alphabetical</i><br>list for " <u>Times New Roman</u> "<br>Click the arrow next to "11" and set<br>the font size at " <u>12</u> " | ← AA<br>← Change<br>Styles +<br>IS<br>Editing |
|----------------------------------------------------------------------------------------------------|---|----------------------------------------------------------------------------------------------------|-----------------------------------------------|
|                                                                                                    |   |                                                                                                    |                                               |

## <u>SETTING TNR, 12" as DEFAULT:</u>

• *Here's how we change them permanently:* 

| Home Insert Page Layout References<br>Calibri (Body) $\cdot$ 11 $\cdot$ $A^{*}$ $A^{*}$ $Aa^{*}$ $Aa^{*}$<br><b>B</b> $I$ $\underline{U}$ $\cdot$ abe $x_{2}$ $x^{2}$ $A^{*}$ $\underline{Aa^{*}}$ $\underline{Aa^{*}}$<br><b>CLICK</b> Font | Font:       Font style:       Size:         Times New Roman       Regular       12         Traditional Arabic       Regular       8       9         Traditional Arabic       Regular       8       9         Traditional Arabic       Regular       8       9         Traditional Arabic       Regular       8       9         Traducet MS       Regular       8       9         Trunga       Underline style:       Underline color:         Automatic       (none)       Automatic       •         Effects       Strikethrough       After making your changes       (TNR, 12"), click <u>"Set as</u> Double strikethrough       Sugerscript       Default" on the bottom left |
|----------------------------------------------------------------------------------------------------|----------------------------------------------------------------------------------------------------|
|                                                                                                    | Preview Times New Roman This is a TrueType fort. This font will be used on both printer and screen. Set As Default Text Effects OK Cancel                                                                                                    |

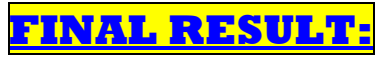

• In the end, this is how your paper should be set up:

|                                                                     | Document1 - Microsoft Word                    | - 5 X                                                                    |
|---------------------------------------------------------------------|-----------------------------------------------|--------------------------------------------------------------------------|
| Home Josef Reputerout References                                    | <b>FONT = TNR. 12</b> "                       | ۵                                                                        |
| Times New Roman + 12 + A + 1<br>Paste B I U + ase X, X' Aa + 47 + A | AaBbCcDc AaBbCcDc AaBbCcDc AaBbCcDc No Spaci. | AaBbCo<br>Heading 2 Change<br>Styles                                     |
| [cipboard 2] Ton                                                    | - ratagraph                                   | Styles Cutong                                                            |
|                                                                     | No Extraneous Header                          |                                                                          |
|                                                                     | True Single Spacing                           | John Schmigliessa<br>Dr. Housenick<br>English Course-68<br>Dec. 12, 2012 |
|                                                                     | Effects of Word 2007                          | Effects Essay                                                            |
| As for the spacing of the                                           | e ESSAY, the text will be DOUBLE-space        | <u>d</u> .                                                               |

| 📖 🖌 🤊 - U) =         |                        | Document1           | - Microsoft Word |                                             |           |                                   | $\times$ |
|----------------------|------------------------|---------------------|------------------|---------------------------------------------|-----------|-----------------------------------|----------|
| Home Insert          | Page Layout References | Mailings Review V   | iew              |                                             |           |                                   | ۲        |
| Paste J<br>B I U · a | n * 12 * A* A* 🖄       |                     | AaBbCcDc         | AaBbCcDc AaBbCc A<br>1 No Spaci Heading 1 F | Heading 2 | A Find +<br>a Replace<br>Select + |          |
| Clipboard 19         | Font                   | Paragraph           | Ta .             | Styles                                      | rs.       | Editing                           |          |
|                      |                        | Proper Pag<br>Heade | ;es 2+<br>r      | Schmigliess                                 | a-2       |                                   |          |